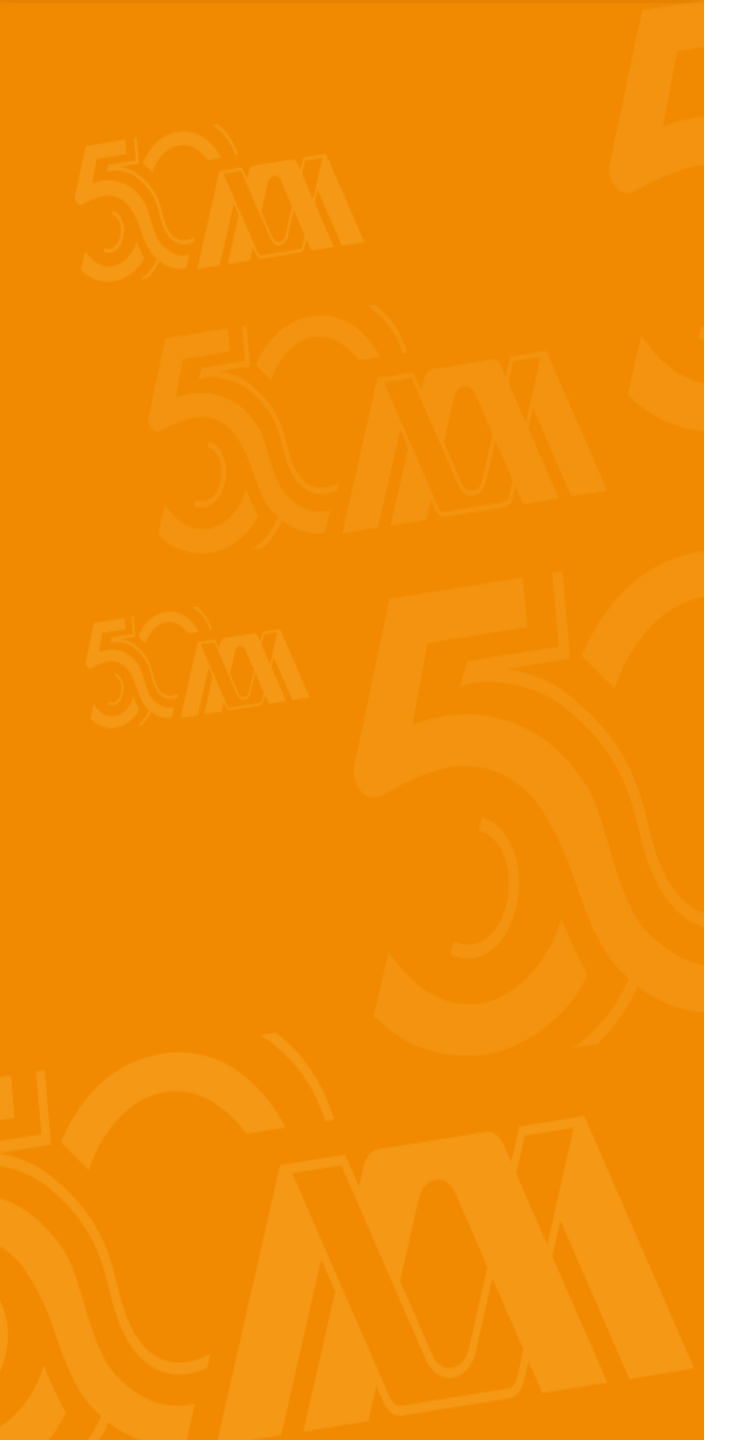

# Manual para el registro de solicitudes de la

Convocatoria de Apoyo a Profesores de Tiempo Completo con Perfil Deseable 2024

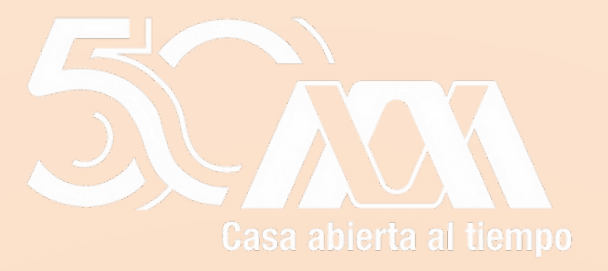

#### INDICE

| 1    | Ingresar                                              | 03 |
|------|-------------------------------------------------------|----|
| 2    | Generar la solicitud                                  | 04 |
| 3    | Apoyo a PTC con Perfil Deseable                       | 07 |
| 3.1. | -Requisitos de la solicitud                           | 80 |
| 3.2. | -Confirmación de solicitud                            | 09 |
| 3.3. | -Rubros para implementos individuales para el trabajo | 10 |
| 3.4. | -Alta rubro                                           | 11 |
| 3.5. | -Rubros para implementos individuales para el trabajo | 12 |
| 3.6. | -Modificación de rubro                                | 13 |
| 3.7. | -Conceptos                                            | 14 |
| 3.8. | - Enviar a SEP                                        | 16 |
| 3.9. | - Confirmación envío de solicitud                     | 17 |

#### Ingresar

Para ingresar al sistema se puede seleccionar cualquiera de las siguientes opciones:

Enlace:

Servidor 1:

https://promep.sep.gob.mx/solicitud esv3/

Servidor 2:

https://dgesui.ses.sep.gob.mx/PTC/s olicitudesv3/

El acceso se deberá realizar ingresando el usuario y contraseña, así como la captura del CAPTCHA.

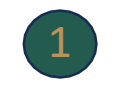

## Módulo para la captura de curriculum y solicitudes de profesores de tiempo completo

#### Inicio de sesión

♠ > Inicio > Inicio de sesión

| Usuario:   | Usuario    |  |
|------------|------------|--|
| ontraseña: | Contraseña |  |

#### Captcha

MEXICO

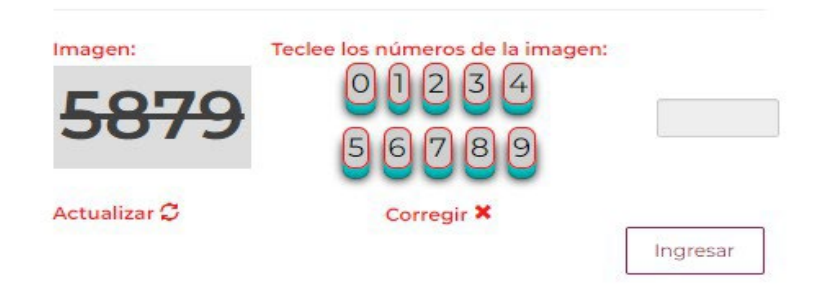

#### Aviso de privacidad simplificado

La Secretaría de Educación Pública, a través de la Dirección de Fortalecimiento Institucional (DFI) de la Dirección General de Educación Superior Universitaria e Intercultural (DGESUI), es responsable del tratamiento de los datos personales que se recaban. Puedes consultar nuestro <u>"aviso de privacidad integral"</u> en el portal de internet.

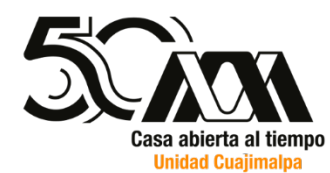

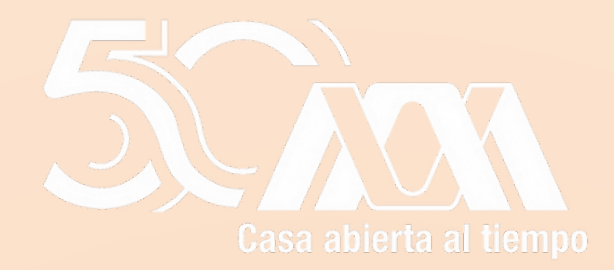

# **Generar** solicitud

## Generar solicitud

Dar clic en la opción "Solicitudes" que se encuentra en el menú superior derecho de la pantalla y posteriormente seleccionar el submenú "Generar solicitud".

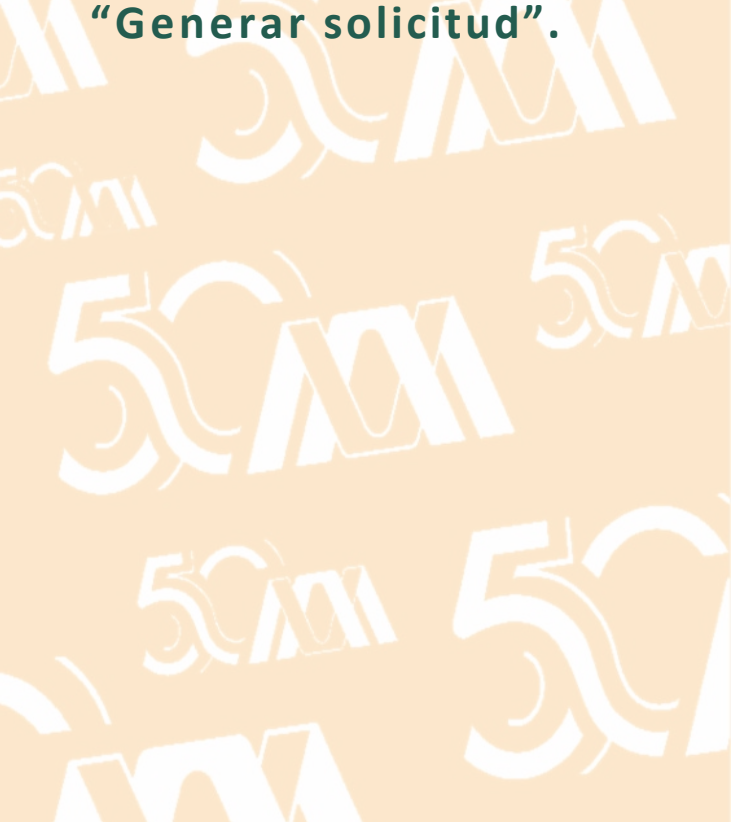

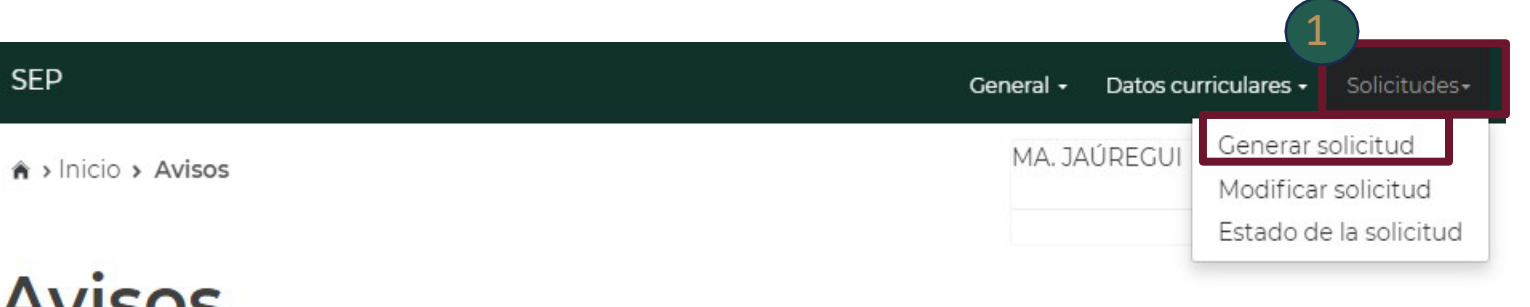

## **Avisos**

Su último acceso fue el Lunes 22 de Enero del 2024, a las 10:18 hrs.

| Fecha      | Título   | Introducción | Fuente                         |
|------------|----------|--------------|--------------------------------|
| 21/11/2023 | TITULO 1 | INTRO]       | Representante<br>institucional |

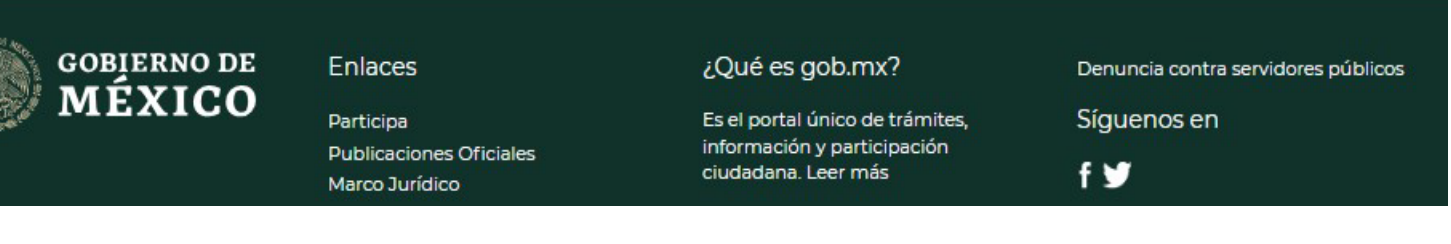

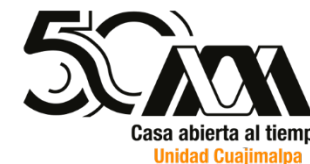

2 Dar clic en el link de "Apoyo a Profesores con Perfil Deseable".

# **Generar solicitud**

Las solicitudes que puede presentar al Programa son las siguientes:

Usted ya cuenta con una solicitud de Reconocimiento a Perfil Deseable vigente.

| Solicitud                              |  |
|----------------------------------------|--|
| Apoyo a Profesores con Perfil Deseable |  |
|                                        |  |
| Apoyo a la incorporación de NPTC       |  |

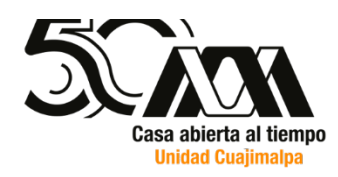

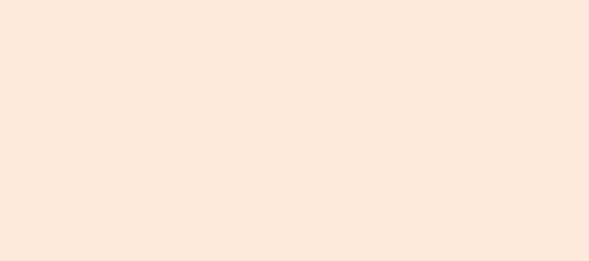

# Apoyo a PTC con Perfil Deseable

### Requisitos de la solicitud

Si las casillas se encuentran palomeadas se podrá continuar con el registro de la solicitud dando clic en el botón de "Continuar".

Si éstas contienen alguna X deberá de verificar la información con el área de soporte informático de la DFI.

DFI. 5000 5000 5000 5000 5000 5000

# Apoyo a Profesores con Perfil Deseable

Requisitos de la solicitud

| Clave Única de Registro de Población (CÚRP) | LORA850512MCLFDR08<br>JAOG600220MASRJD07 | -                  |  |
|---------------------------------------------|------------------------------------------|--------------------|--|
| Perfil PRODEP vigente                       | Cumple requisito                         | 0                  |  |
|                                             |                                          |                    |  |
|                                             |                                          | Regresar Continuar |  |

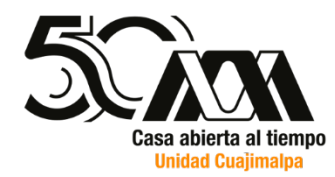

### Confirmación de solicitud

Si desea confirmar el inicio del registro de la solicitud deberá dar clic en el botón "Aceptar".

Si desea cancelar el inicio del registro tendrá que dar clic en el botón "Cancelar".

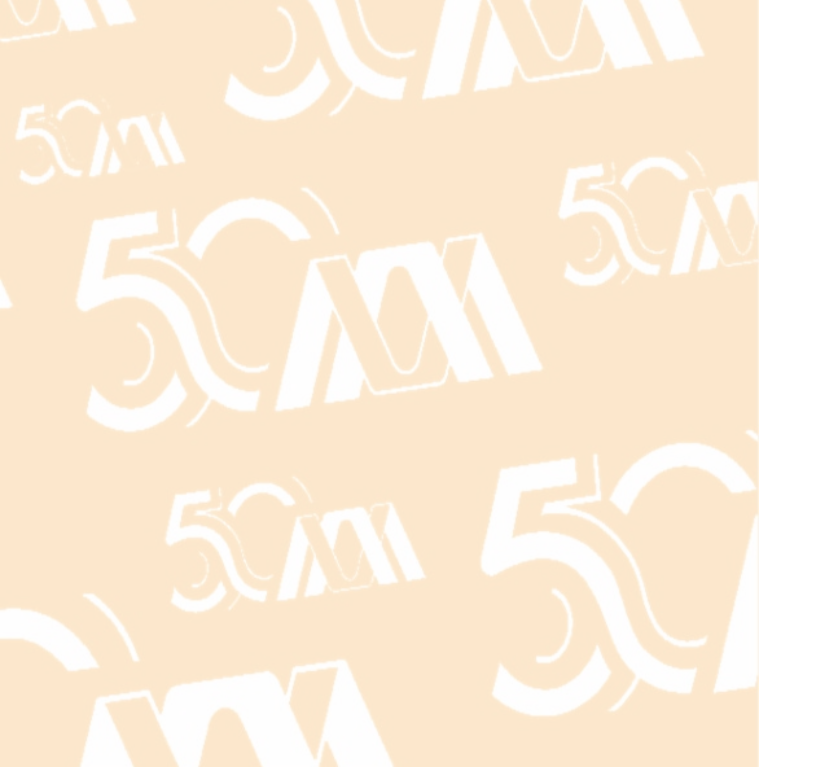

## Apoyo a Profesores con Perfil Deseable

Confirmación de solicitud

¿Esta usted seguro de solicitar Apoyo a Profesores con Perfil Deseable ?

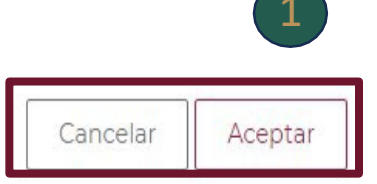

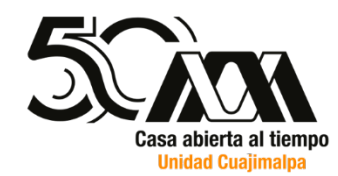

Rubros para implementos individuales para el trabajo

Para agregar los rubros deberá dar clic en el botón de "Agregar" este lo direccionará a la pantalla en donde registrará los conceptos de gasto a través de la opción "Alta Rubro"

Si requiere Modificar el rubro deberá dar clic en el botón de "Modificar" este lo direccionará a la página de "Modificar rubro"

Si requiere cancelar el proceso deberá dar clic en el botón de "Eliminar"

## Apoyo a Profesores con Perfil Deseable

Para modificar o eliminar algún registro del Resumen, primero deberá seleccionarlo dando clic en la columna "Seleccionar". Una vez que haya seleccionado uno de los registros, oprima el botón "Modificar" o "Eliminar". A continuación deberá indicar en que rubros desglosará el apoyo, describiendo en cada caso el uso que se hará de los recursos. Con el botón "Agregar" podrá hacer la captura de su información.

La suma de todos los rubros no deberá rebasar la cantidad de \$30,000.00

## Rubros para implementos individuales para el trabajo

| Rubro      |                  | Monto solicita     | do Conceptos   |
|------------|------------------|--------------------|----------------|
|            | No hay rubros re | gīstrados.         |                |
| onto total |                  | .\$0:              | 00             |
|            |                  |                    | 1              |
|            |                  | Eliminar Modificar | Ågregar        |
|            |                  |                    | F-PROMEP-18/Re |
|            |                  | L                  |                |
|            |                  |                    |                |
|            |                  |                    | Casa abi       |

### Alta rubro

1 "Rubro" : Se desglosan las categorías en las que se pueden agrupar los conceptos de gasto que se asociaran a la solicitud.

2 "Monto" : Capturar el monto que se va a asignar al rubro.

**3 "Justificación"** Se requiere la captura de la justificación del rubro.

4 Dar clic para guardar los cambios en el botón de "Aceptar", si requiere la cancelación del proceso dar clic en "Cancelar"

### Apoyo a Profesores con Perfil Deseable

Seleccione de la lista el rubro que desea registrar en su solicitud. Cada rubro puede seleccionarse una sola vez y deberá describir claramente el uso que le dará a los recursos. Cada vez que termine de llenar la información de un rubro, deberá oprimir el botón **Aceptar** para que su información se almacene en el Sistema de Captura en Línea PROMEP.

| Rubro*:       | Actualización de Equipo de Cómputo o Periférico<br>Acervo Bibliográfico o Informático<br>Equipo para Experimentación |   |
|---------------|----------------------------------------------------------------------------------------------------|---|
| Equipo de     | Cómputo de Escritoria 2 tátil                                                                                        | ~ |
| Monto*:       |                                                                                                    | 3 |
| Justificación |                                                                                                    |   |

\* Campos obligatorios.

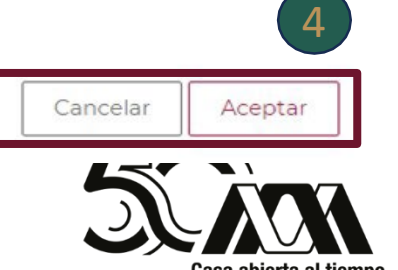

## Rubros para implementos individuales para el trabajo

1 Al dar clic en aceptar este lo direcciona a "rubros para implementos individuales para el trabajo" se visualiza el rubro agregado

2 El botón de "Agregar" le permite seguir agregando rubros, le direcciona a la página de "Alta rubro"

3 El botón de "Modificar" le permite modificar el rubro seleccionado este se debe elegir dando clic sobre el circulo y después darle clic al botón de "Modificar" este lo direccionara a la página de "Modificación rubro"

4 "Conceptos" Al darle clic este lo direcciona a la página de "Conceptos" donde se debe agregar los conceptos de gasto.

#### Apoyo a Profesores con Perfil Deseable

Para modificar o eliminar algún registro del Resumen, primero deberá seleccionarlo dando clic en la columna "Seleccionar". Una vez que haya seleccionado uno de los registros, oprima el botón "Modificar" o "Eliminar". A continuación deberá indicar en que rubros desglosará el apoyo, describiendo en cada caso el uso que se hará de los recursos. Con el botón "Agregar" podrá hacer la captura de su información.

La suma de todos los rubros no deberá rebasar la cantidad de \$30,000.00

| Rubr  | ros para implementos individuales para el<br>aio    |           |
|-------|-----------------------------------------------------|-----------|
|       |                                                     |           |
|       |                                                     | (         |
| Ru    | Ibro Monto solicitad                                | Conceptos |
| D Eq  | uipo de Cómputo de Escritorio o Portátil \$10,000.0 | o 🌣       |
| Monto | total \$10.000.0                                    |           |

F-PROMEP-19/Rev-03

Modificar

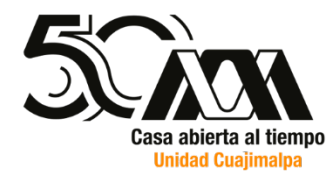

## Modificación de rubro

1 El botón de "Agregar" le permite seguir agregando rubros lo direcciona a la página de "Alta rubro"

- Puede seleccionar nuevamente el "Rubro"
- <sup>3</sup>Puede modificar el "Monto" deseado.
- 4 Se puede corregir la "Justificación" si así lo requiere.
- 5 Para guardar los cambios se requiere dar clic al botón de "Aceptar" o si requiere cancelar el proceso dar clic al botón de "Cancelar"

Nota : Al dar clic al botón aceptar el sistema le enviará una alerta "Al actualizar el rubro se eliminará sus conceptos agregados ¿Está de acuerdo?

#### Apoyo a Profesores con Perfil Deseable

Seleccione de la lista el rubro que desea registrar en su solicitud. Cada rubro puede seleccionarse una sola vez y deberá describir claramente el uso que le dará a los recursos. Cada vez que termine de llenar la información de un rubro, deberá oprimir el botón **Aceptar** para que su información se almacene en el Sistema de Captura en Línea PROMEP.

| - |
|---|
|   |
|   |
|   |
|   |
|   |
| ] |

#### dsa.sep.gob.mx dice

Al actualizar el Rubro se elimirá sus Conceptos agregados. ¿Está de acuerdo?

Aceptar Cancelar

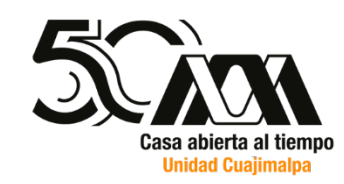

#### **Conceptos de Gasto**

1 "Conceptos" Al darle clic este lo direcciona a la página de "Conceptos" se visualiza en la parte superior el "Monto Solicitado" y el "Total Utilizado"

2 Se deben agregar los "Conceptos de gasto", "Costo unitario" y "Unidad"

3 Al darle clic al botón de "Agregar" este se enlistará en la parte inferior sumando "Costos totales", para "Eliminar" algún concepto dar clic en

4 Para regresar a la página anterior dar clic en el botón de "Regresar"

# Conceptos

#### Acervo Bibliográfico o Informático

| toncepto           |                                           | Costo unitar        | rio Unidad                                 | Agreg    |
|--------------------|-------------------------------------------|---------------------|--------------------------------------------|----------|
| istado             |                                           |                     |                                            |          |
|                    |                                           |                     |                                            |          |
| Concepto           | Costo unitario                            | Unidades            | Costo total                                | Eliminar |
| Concepto<br>المطل  | Costo unitario<br>\$520.00                | Unidades            | Costo total<br>\$5,200.00                  | Eliminar |
| Concepto<br>நீக்பி | Costo unitario<br>\$520.00<br>\$14,800.00 | Unidades<br>10<br>1 | Costo total<br>\$ 5,200.00<br>\$ 14,800.00 | Eliminar |

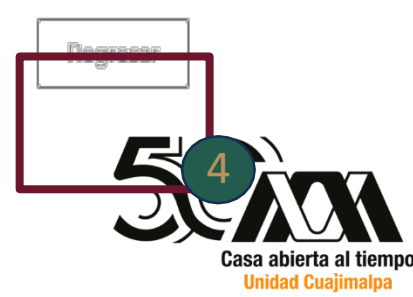

## Conceptos

La suma de todos los rubros debe ser igual a la cantidad del apoyo asignado

**2**El sistema activa el botón de "Enviar a SEP" si las cifras son correctas.

3 i asigna otro "rubro" que sobre pase la cantidad el sistema le enviara una alerta

#### Apoyo a Profesores con Perfil Deseable

Para modificar o eliminar algún registro del Resumen, primero deberá seleccionarlo dando clic en la columna "Seleccionar". Una vez que haya seleccionado uno de los registros, oprima el botón "Modificar" o "Eliminar". A continuación deberá indicar en que rubros desglosará el apoyo, describiendo en cada caso el uso que se hará de los recursos. Con el botón "Agregar" podrá hacer la captura de su información. La suma de todos los rubros no deberá rebasar la cantidad de **\$30,000,00** 

| Rubros para implementos individuales para el<br>trabajo |                                                          |     |           |  |  |
|---------------------------------------------------------|----------------------------------------------------------|-----|-----------|--|--|
|                                                         | Rubro Monto solicita                                     | do  | Conceptos |  |  |
| 0                                                       | Acervo Bibliográfico o Informático \$20,000              | .00 | ¢         |  |  |
| 0                                                       | Actualización de Equipo de Cómputo o Periférico \$10,000 | .00 | ¢         |  |  |
| Mo                                                      | sa0,000                                                  | .00 |           |  |  |

¡Error de registro! Usted ha cubierto el monto máximo que se le puede otorgar: \$40,000.00.

Enviar a SEP

Modificar

Eliminar

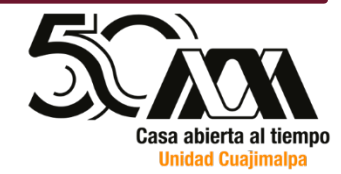

Agregar

## Enviar a SEP

Al dar clic al botón de "Enviar a SEP" este lo direcciona a "Encuesta sobre calidad de servicio"

- 2 Se deberán seleccionar opciones para contestar la encuesta
- "Comentarios" : Si tiene alguna sugerencia u observación podrá capturarla en este rubro.

Para guardar los cambios deberá dar clic al botón de "Continuar", si requiere la cancelación del proceso deberá dar clic al botón "Cancelar"

#### 1. La oportunidad con la que se publica 2. La claridad de los requisitos 3. La claridad en las indicaciones para la convocatoria\*: establecidos en la convocatoria\*: el llenado del curriculum vitae y la solicitud\*: Seleccione una opción Seleccione una opción Seleccione una opción $\sim$ ~ 4. La accesibilidad al módulo para 5. El tiempo con el que se contó para 6. El tiempo de respuesta del sistema\*: curriculum y solicitudes de PTCs\*: el llenado de la solicitud\*: Seleccione una opción Seleccione una opción Seleccione una opción 7. Si recibió soporte telefónico o envío 8. La atención que ha recibido por algún mensaje a través de parte del Representante Institucional soporte\_dfi@nube.sep.gob.mx, ante el PROGRAMA (RIP)\*: considera que la respuesta que recibió fue...\*: Seleccione una opción Seleccione una opción Comentarios Si tiene alguna sugerencia u observación agradeceremos la escriba a continuación: \* Campos obligatorios. Cancelar Continuar

Encuesta sobre la calidad del servicio

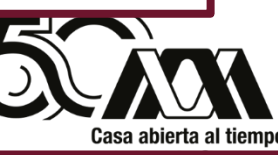

# Confirmación envío de solicitud

Se visualiza un texto que deberá leer y confirmar si desea enviar la solicitud, al momento de dar "Aceptar" ya no podrá modificar ningún dato de la solicitud

Nota: Enviará una alerta de Confirmación para el envío de solicitud, al Aceptar<u>"Ya no podrá</u> realizar ningún cambio en su solicitud".

# Confirmación envío de solicitud

¿Está usted seguro de solicitar el **Apoyo a Profesores con Perfil Deseable**? Al oprimir el botón **Aceptar**:

- 1. La solicitud y los datos curriculares quedarán a disposición del PRODEP para su verificación.
- 2. Imprima el formato de solicitud, que aparecerá en su pantalla, y fírmelo.
- 3. Entregue a su RIP el formato firmado.

#### Importante:

A partir de que seleccione Aceptar su solicitud no podrá ser modificada.

De acuerdo con lo establecido en las Reglas de Operación si la Institución cuenta con el convenio marco respectivo, los apoyos inician una vez que se ha liberado la carta que los oficializa.

| Confirmación                                  |                          |
|-----------------------------------------------|--------------------------|
| ¿Está seguro de enviar la solicitud a su RIP? | Cancelar Aceptar         |
| Cancelar Aceptar                              | 5<br>Since<br>Casa abier |

# Confirmación envío de solicitud

2 Al dar clic en "Aceptar", el sistema lo direccionara a la vista para poder imprimir su solicitud con los datos capturados anteriormente.

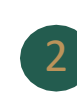

### gob.mx

#### Solicitud de Apoyo a Profesores con Perfil Deseable

| Nombre: MARIA ANTONIETA DE LAS NIEVES   Institución: INSTITUTO DE SAN LUIS   Idpromep: 123987   Idsolicitud: 22543 |              |                               |  |
|----------------------------------------------------------------------------------------------------|--------------|-------------------------------|--|
| Institución: INSTITUTO DE SAN LUIS   Idpromep: 123987   Idsolicitud: 22543                                         | Nombre:      | MARIA ANTONIETA DE LAS NIEVES |  |
| Idpromep:     123987       Idsolicitud:     22543                                                                  | Institución: | ISTITUTO DE SAN LUIS          |  |
| Idsolicitud: 22543                                                                                                 | Idpromep:    | 123987                        |  |
|                                                                                                    | Idsolicitud: | 22543                         |  |

| Apoyo para elementos individuales de trabajo |                                                  |               |
|----------------------------------------------|--------------------------------------------------|---------------|
| Monto<br>solicitado                          | Rubro                                            | Justificación |
| \$ 20,000.00                                 | Acervo<br>Bibliográfico o<br>Informático         | JUTIFICACIÓN  |
| \$ 10,000.00                                 | Equipo de<br>Cômputo de<br>Escritorio o Portâtil | kökits        |

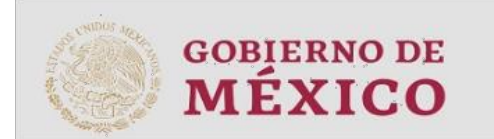

prodep

Contacto: Jefa de: departamento de: Análisis y Evaluación Docente Lic: Graciela Hernández Sánchez graciela hernández Bánchez 36.01.10.00 ktr. 65929

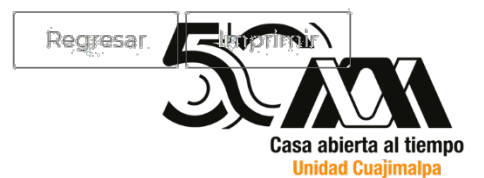

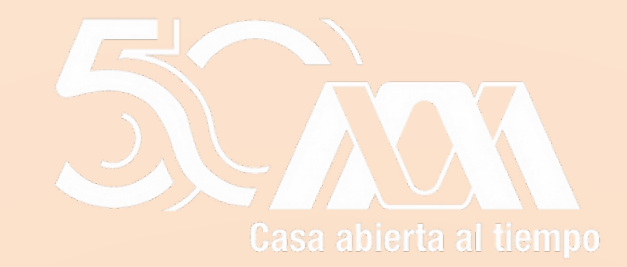

# Dudas y Soporte

#### Director de Planeación y Representante Institucional ante el PRODFEP

Mtro. Otto Bazán Lugo

obazan@correo.uam.mx

Ext: 1601

Jefe de Proyecto

Lic. Elizabeth López Salas

elopez@corre.uam.mx

Ext: 65929

Coordinadora Planeación

Mtra. Alejandra B. Jurado Martínez

ajurado@cua.uam.mx

Ext. 3924

Enlace Operativo

L.C. Nancy Ornelas Renteria

<u>h\_nor@cua.uam.mx</u>

Ext. 3845

Apoyo de la Cooridnación

Lic. Maricruz GarcíaTéllez

mgtellez@cua.uam.mx

Ext. 3846